## Manual para habilitar pago en línea desde iPhone

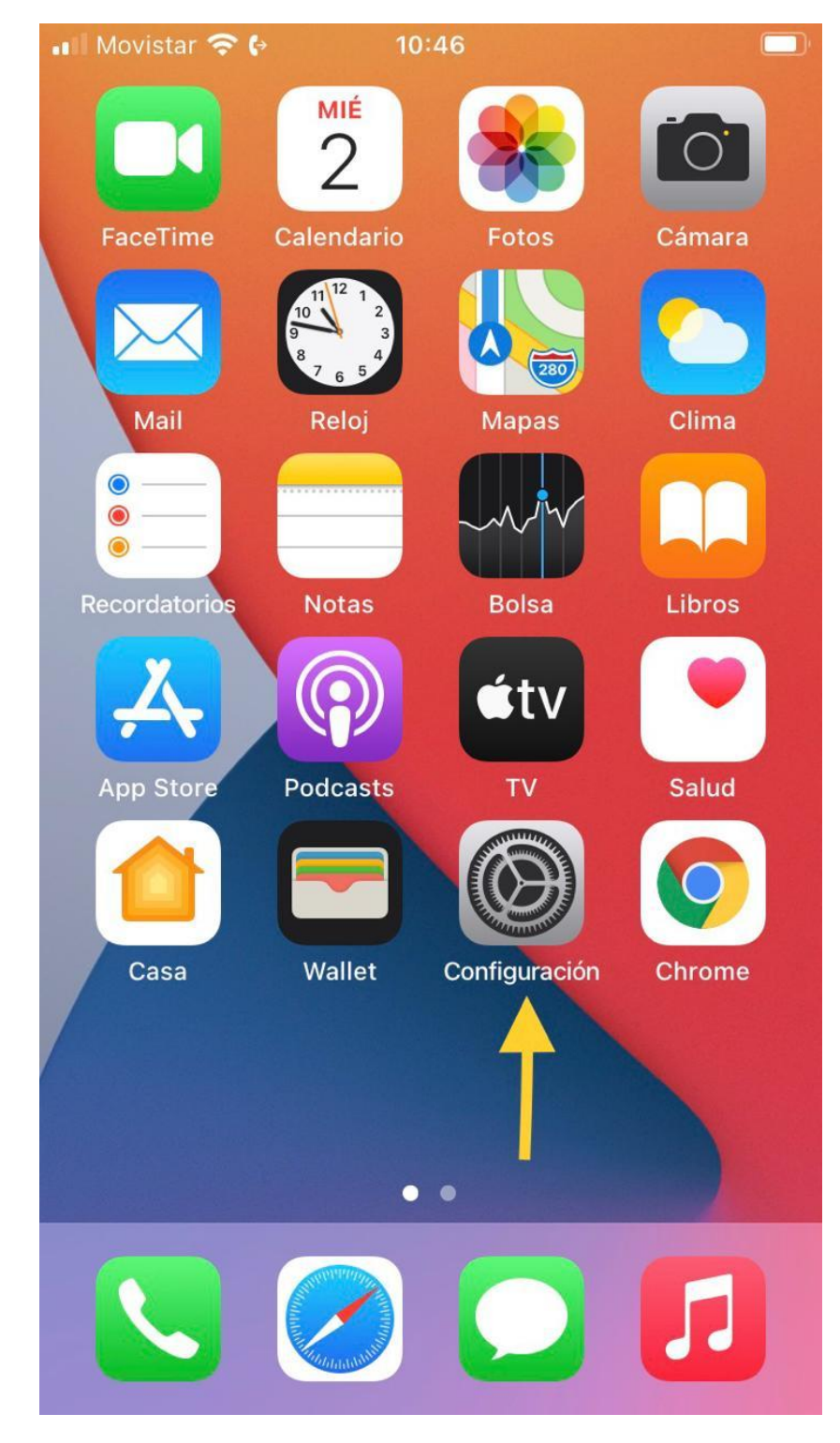

Ingrese a Configuración:

Buscar en la lista de opciones "Safari" e ingresar:

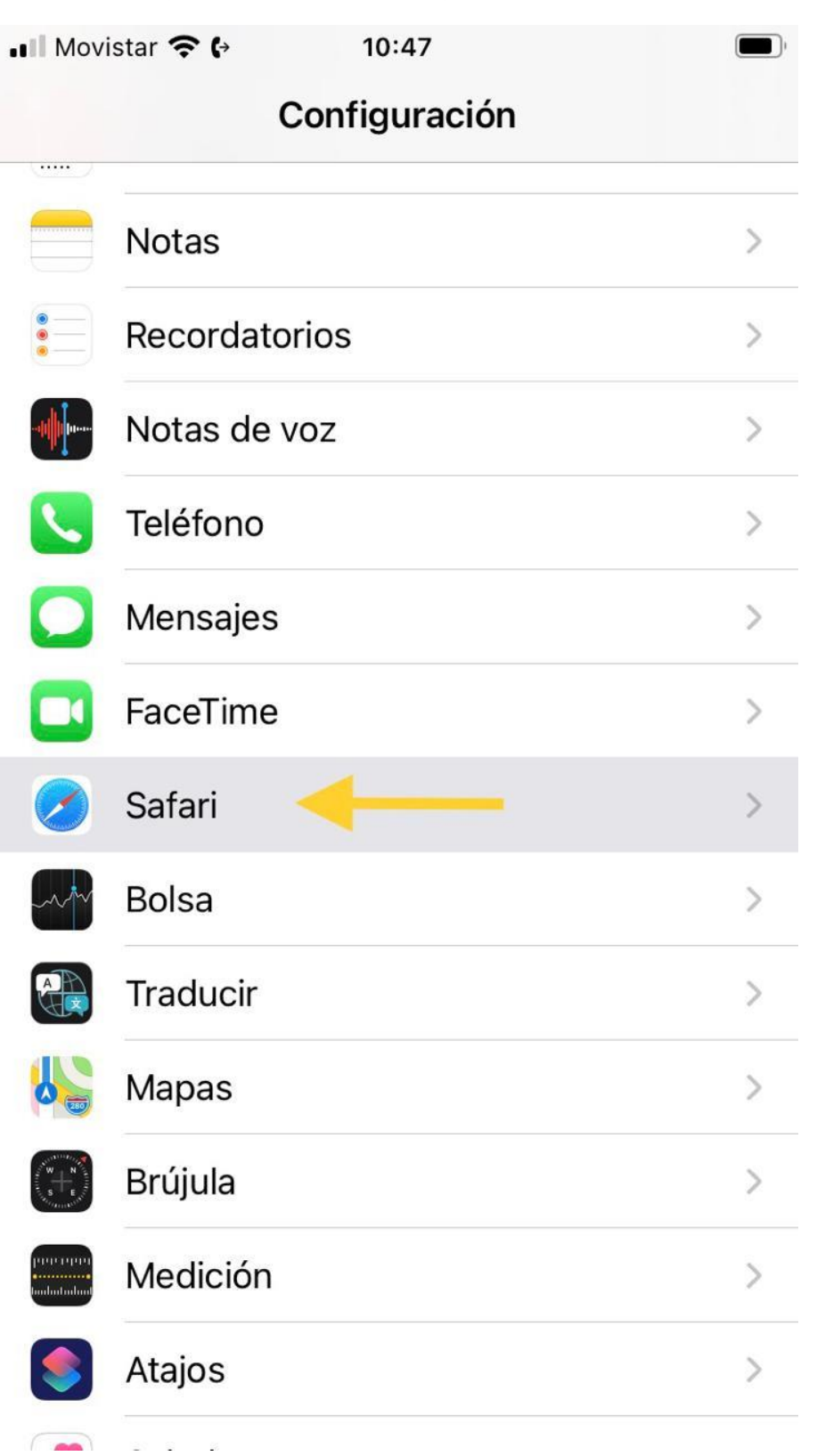

Buscar la opción "Bloquear ventanas" del menú "General" y deshabilitarlo:

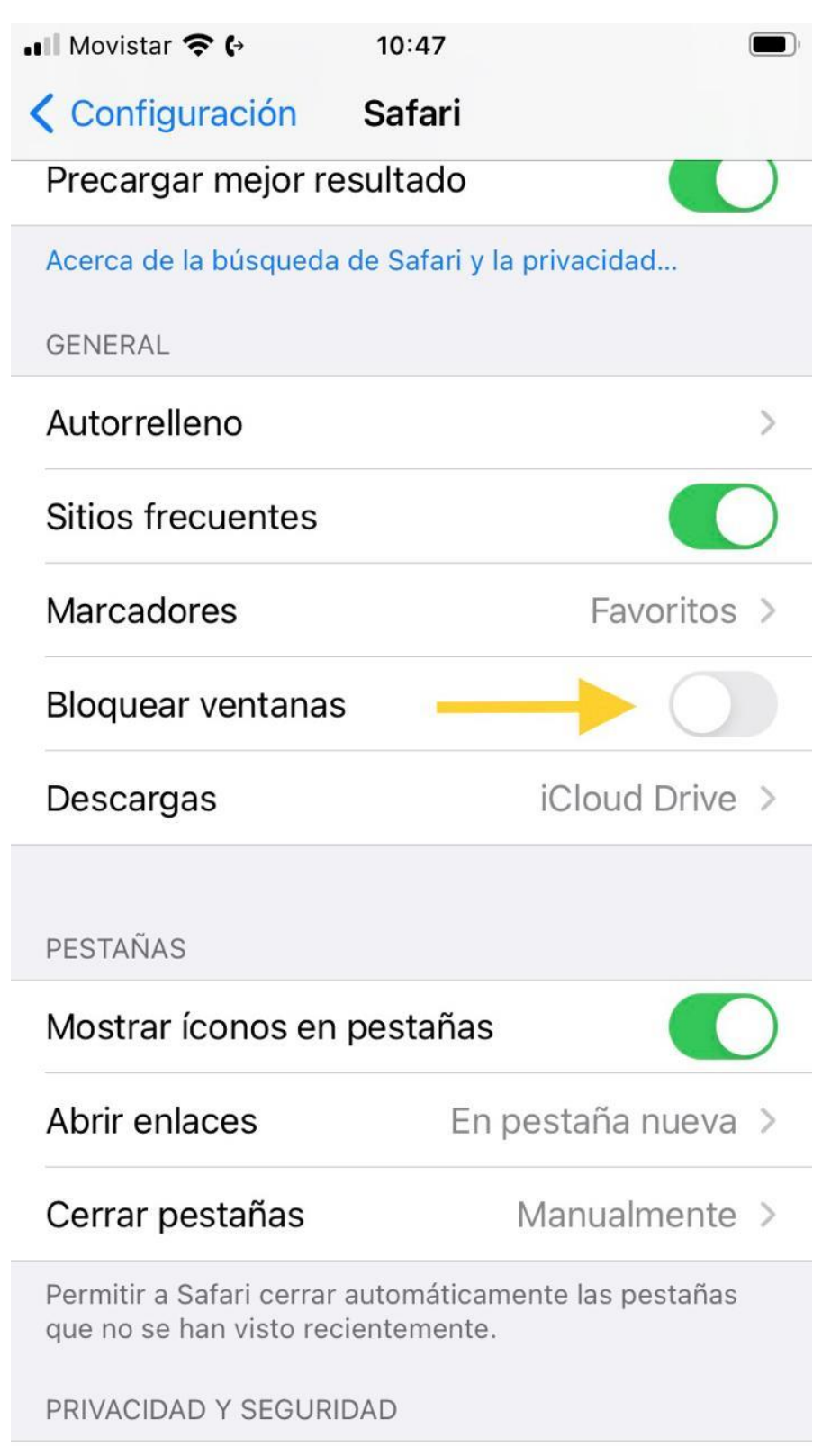